## Обновление корневого сертификата УЦ ПАО Московская Биржа

Уважаемые пользователи сервисов ЭДО!

Национальный расчетный депозитарий сообщает, что до 19 мая (включительно) в связи с созданием нового корневого самоподписанного сертификата удостоверяющего центра ПАО Московская Биржа для ГОСТ-криптографии необходимо провести добавление нового сертификата каждого рабочего места участника Системы электронного документооборота ПАО Московская Биржа, где установлено клиентское ПО УЦ МБ (АПК "Валидата Клиент"), не удаляя старый сертификат.

Для этого необходимо:

- 1. Скачать с сайта ПАО Московская Биржа на странице <u>https://www.moex.com/s1300</u> файл UpdateGOST-2024.zip по ссылке <u>Обновление (2024 год)</u>.
- 2. Разархивировать этот файл в любую папку на локальном диске Вашего компьютера (например, C:\Temp). В архиве находятся 2 файла:
  - MoexRootUpdateGOST-2024.pse файл с обновлением;
  - UpdateDoc.rtf файл с данной инструкцией.
- 3. Закрыть все приложения, работающие с сертификатами, созданными в УЦ МБ.
- 4. Для установки Обновления Вы можете
  - 1. 2 раза кликнуть левой кнопкой мыши по файлу обновления, ввести пароль от ключа для данного профиля и нажать Да в открывшемся окне

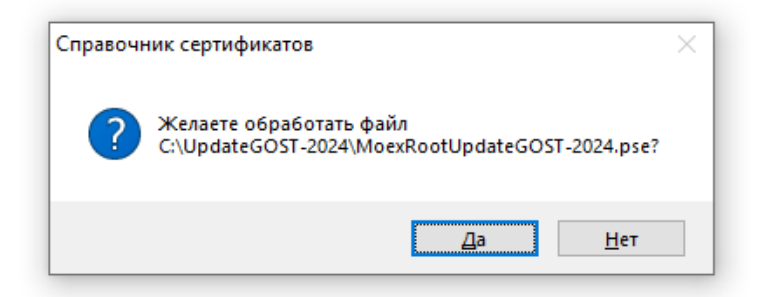

 Запустить с использованием рабочего ключевого носителя программу "Справочник сертификатов" ("Пуск" → "Программы" → "АПК Валидата Клиент" → "Справочник сертификатов").

Выбрать пункт меню "Справочник сертификатов" — "Обновить объекты".

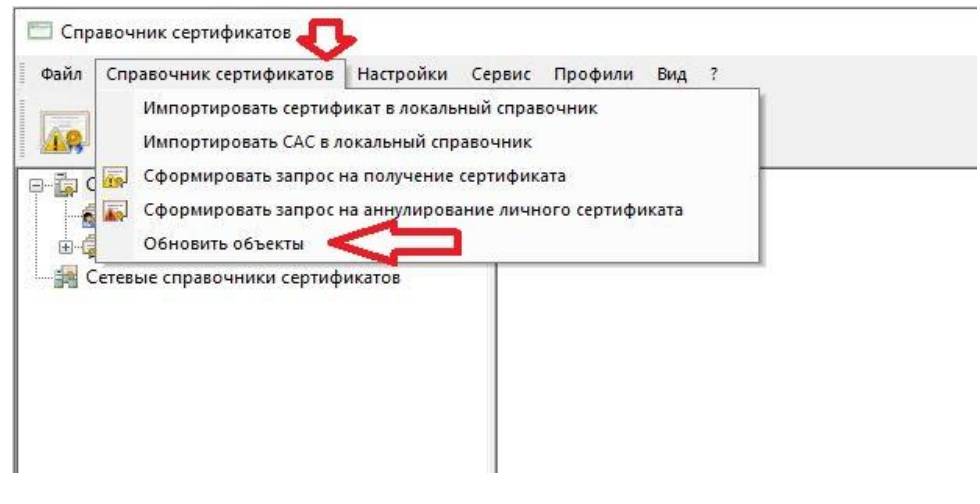

В открывшемся диалоговом окне "Выбор каталога" указать на папку, в которой находится файл MoexRootUpdateGOST-2024.pse, и нажать "ОК

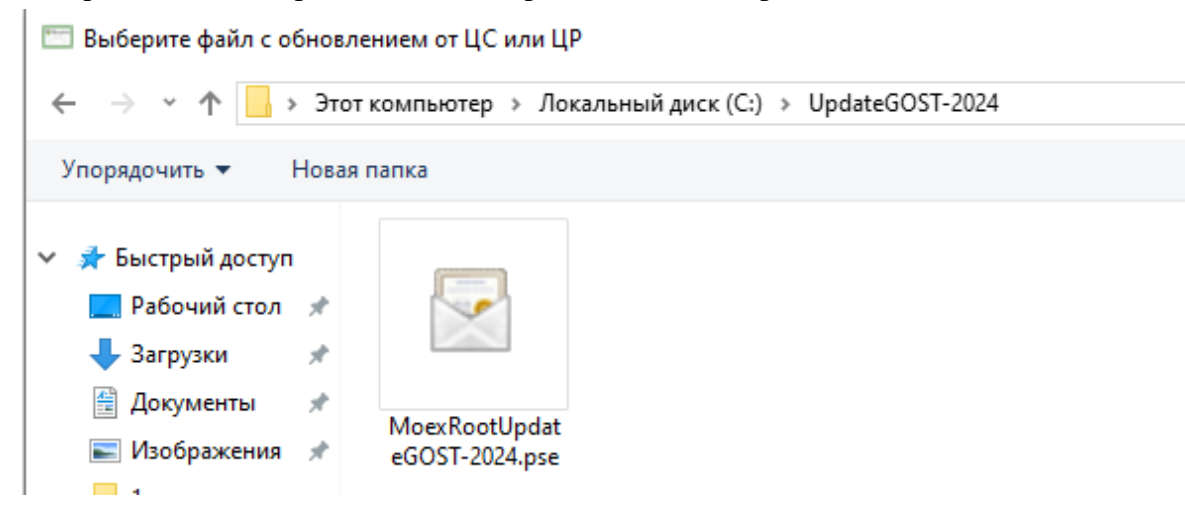

5. Вы увидите, что подпись на обновлении корректна, нажмите ОК

| Справочн | ник сертификатов                                                                                                    | × |
|----------|----------------------------------------------------------------------------------------------------|---|
| 1        | Успешная проверка подписи под файлом<br>C:\UpdateGOST-2024\MoexRootUpdateGOST-2024.pse.<br>Защищенное сообщение подписано на сертификате:                                                                                                    |   |
|          | Сертификат корневого ЦС:<br>Издатель:<br>INN=007702077840,OGRN=1027739387411,CN=Корневой<br>УЦ,O=ПАО Московская Биржа,L=Москва,ST=77<br>г.Москва,C=RU<br>Владелец:<br>INN=007702077840,OGRN=1027739387411,CN=Корневой<br>УЦ,O=ПАО Московская Биржа,L=Москва,ST=77<br>г.Москва,C=RU<br>Серийный номер:<br>40:50:16:A0:BB:FE:8F:E1:33:81:17:40:60:A7:E1:DD<br>№ ключа ЭП: T1HI5W9J7IYRRRVJ |   |
|          | OK                                                                                                    |   |

Затем Вы увидите окно «Показывать объекты перед

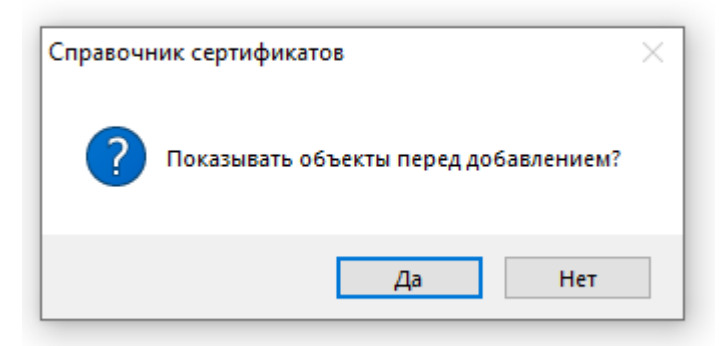

## добавлением?»

Если Вы нажмете Да, но увидите:

| Сертификат корневого ЦС                                                                                       | ×                        |
|----------------------------------------------------------------------------------------------------|--------------------------|
| Общие Состав Путь сертификации                                                                                |                          |
| Сертификат корневого ЦС                                                                                       |                          |
| X509v3 альтернативное имя владельца:                                                                          |                          |
| Организация: ПАО Московская Биржа<br>Почтовый адрес RFC822: pki@moex.com<br>Описание: Сертификат Корневого УЦ |                          |
|                                                                                                    |                          |
|                                                                                                    |                          |
|                                                                                                    |                          |
|                                                                                                    |                          |
| Владелец: INN=007702077840,OGRN=10277393                                                                      | 387411,CN=Корневой УЦ,О: |
| Издатель: INN=007702077840,OGRN=10277393                                                                      | 387411,CN=Корневой УЦ,О: |
| Действителен с                                                                                                | Действителен по          |
| Ключ: 24 Апр 2024 13:15:49 GMT                                                                                | 24 Anp 2027 13:15:49 GMT |
| Сертификат: 24 Апр 2024 13:15:49 GMT                                                                          | 24 Anp 2040 13:15:49 GMT |
|                                                                                                    | Экспорт                  |
|                                                                                                    | ОК Отмена                |

| Сертификат ко                                                | рневого ЦС                                                                                              |                           | ×  |
|--------------------------------------------------------------|----------------------------------------------------------------------------------------------------|---------------------------|----|
| Общие Соста                                                  | в Путь сертификации                                                                                     |                           |    |
| Ce                                                           | ртификат корневого ЦС                                                                                   |                           |    |
| Х509v3 альтер<br>Организация:<br>Почтовый ад<br>Описание: Се | онативное имя владельца:<br>: ПАО Московская Биржа<br>рес RFC822: pki@moex.com<br>ртификат Корневого УЦ |                           |    |
| Владелец: IN                                                 | N=007702077840,OGRN=10277                                                                               | 39387411,CN=Корневой УЦ,( | 0: |
| Издатель: IN                                                 | N=007702077840,OGRN=10277                                                                               | 39387411,CN=Корневой УЦ,  | 0: |
|                                                              | Действителен с                                                                                          | Действителен по           |    |
| Ключ:                                                        | 24 Anp 2024 22:33:07 GMT                                                                                | 24 Anp 2027 22:33:07 GMT  | r  |
| Сертификат:                                                  | 24 Anp 2024 22:33:07 GMT                                                                                | 24 Anp 2040 22:33:07 GMT  | r  |
|                                                              |                                                                                                    | Экспорт                   |    |
|                                                              |                                                                                                    | ОК Отмена                 | a  |

| Список а | аннулиро | ванных се  | ртификатов  |            |         |          | ×      |
|----------|----------|------------|-------------|------------|---------|----------|--------|
| Общие    | Состав   | Аннулиров  | анные серти | фикаты     | Путь о  | ертифика | ции    |
| XXX      | Спис     | ок аннулир | ованных сер | тификато   | )В      |          |        |
|          |          |            |             |            |         |          |        |
|          |          |            |             |            |         |          |        |
|          |          |            |             |            |         |          |        |
|          |          |            |             |            |         |          |        |
|          |          |            |             |            |         |          |        |
| Издате   | ель: INN | I=00770207 | 7840,OGRN=  | 10277393   | 87411,C | N=Корне  | зой    |
| Номер    | CAC: 253 | 3          |             |            |         |          |        |
| Дата в   | ыпуска:  |            | 24 Anp 2024 | 4 23:45:35 | 5 GMT   |          |        |
| Следун   | ощий выг | іуск:      | 11 Июл 203  | 2 23:45:3  | 5 GMT   |          |        |
|          |          |            |             |            |         | Экспор   | л. то  |
|          |          |            |             |            | ОК      |          | Отмена |

## И информацию:

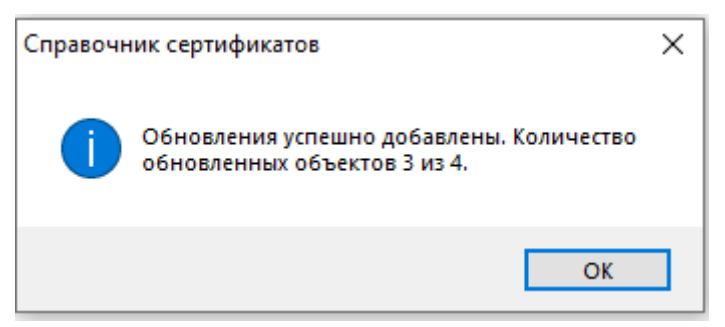

6. После обновления необходимо экспортировать сертификаты в системное хранилище, для этого нажмите в справочнике «Сервис» - «Экспортировать сертификаты в системное хранилище

| Файл Справочник сертификатов Настройки                                                                                                    | ервис Профили Вид ?                                                                                                    |
|----------------------------------------------------------------------------------------------------|----------------------------------------------------------------------------------------------------|
| Файл Справочник сертификатов Настройки<br>Справочник сертификатов<br>Справочник сертификатов<br>Персональный справочник сертификатов<br>Локальный справочник сертификатов<br>Сетевые справочники сертификатов | <ul> <li>арвис Профили Вид ?</li> <li>Журнал работы</li> <li>Резервное копирование справочников</li> <li>Восстановление справочников</li> <li>Сформировать справочники из каталога</li> <li>Копирование справочников</li> <li>Экспортировать сертификаты в системное хранилище</li> <li>Экспортировать справочники в платформонезависимый</li> <li>Объекты с истекающим сроком действия</li> <li>Проверка ЭП</li> </ul> |
|                                                                                                    | Поиск                                                                                                    |

И нажмите ДА на всех предложенных сертификатах

7. Также после обновления выполнить резервное копирование справочников. Для этого необходимо выбрать пункт меню "Сервис" → "Резервное копирование справочников". В случае использования флешки в качестве ключевого носителя, резервное копирование рекомендуется выполнять в папку <Буква логического диска>:\SPR (Например, H:\SPR).

Обращаем внимание на следующие моменты:

- 1. Если в программе "Справочник сертификатов" создано несколько профилей, то обновление нового корневого сертификата УЦ МБ необходимо выполнить для каждого профиля.
- Данное обновление неприменимо для программы "Справочник сертификатов" из состава "ПКЗИ СЭД МБ", предназначенной для работы с сертификатами с использованием RSA-криптографии.
- 3. В случае использования на клиентском рабочем месте АПК "Валидата Клиент L" для ОС Linux, порядок действий аналогичен.

По вопросам, связанным с обновлением нового корневого сертификата УЦ МБ, Вы можете обращаться к Администратору СЭД по тел. +7 (495) 363-32-32 (доб.1110) или email: <u>pki@moex.com</u>.